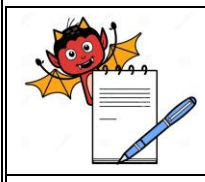

**OPERATIONAL QUALIFICATION FOR TABLET HARDNESS TESTER** 

# OPERATIONAL QUALIFICATION FOR

## **TABLET HARDNESS TESTER – 8M**

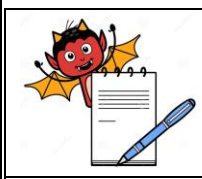

#### **OPERATIONAL QUALIFICATION FOR TABLET HARDNESS TESTER**

#### TABLE OF CONTENTS

#### 1.0 Pre-Approval

#### 2.0 Overview

- 2.1 Purpose
- 2.2 Scope
- 2.3 Responsibility
- 2.4 Requalification
- 2.5 Instrument Identification

#### **3.0 Operational Qualification Procedure**

- 3.1 Training
- 3.2 Key Functionality and Safety Features
- 3.3 SOP verification
- 3.4 Deficiency (if any) and Corrective Action Report

#### 4.0 Acceptance Criteria

#### 5.0 Summary

- 5.1 Conclusion
- 5.2 Post Approval

#### 6.0 Appendix

6.1 Abbreviations and Definitions

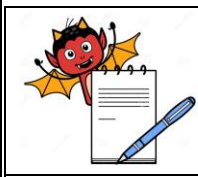

#### **OPERATIONAL QUALIFICATION FOR TABLET HARDNESS TESTER**

#### **1.0 Pre-Approval:**

Signing of this Approval page of Operational Qualification Protocol No..... indicates agreement with the Operational Qualification approach described in this document. Should Modifications to the Operational Qualification become necessary, an addendum will be prepared and approved.

| Written By      | Signature  | Date |
|-----------------|------------|------|
| Quality Control |            |      |
|                 | <b>a</b> . | -    |
| Checked By      | Signature  | Date |
| Production      | Signature  | Date |

| Approved By       | Signature | Date |
|-------------------|-----------|------|
| Quality Assurance |           |      |
| Plant Head        |           |      |

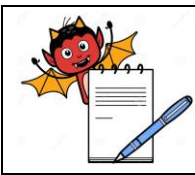

#### **OPERATIONAL QUALIFICATION FOR TABLET HARDNESS TESTER**

#### 2.0 Overview:

#### 2.1 Purpose:

The purpose of this protocol is:

- To verify the operational attributes of *<u>Tablet Hardness Tester 8M</u>*, critical to serve the intended purpose.
- To establish the suitability of the draft SOP prepared for the operation of System.
- To document the observations for future reference.

#### 2.2 Scope:

This protocol covers the operational qualification of Tablet Hardness Tester 8M.

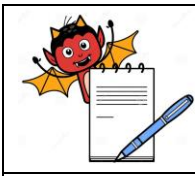

#### OPERATIONAL QUALIFICATION FOR TABLET HARDNESS TESTER

#### 2.3 Responsibility:

The validation group comprising of representatives from each of the following departments shall be responsible for the overall compliance with this protocol :

- Production Department
- Quality Assurance Department
- Engineering Department

The Production and -Engineering shall be responsible for checking the operations and recording data as per the procedures outlined in this protocol.

Engineering shall collect all the test data and shall compile the results to make the reports of qualification studies.

The Reports shall be checked by Production and Quality Assurance.

The post approval of the qualification shall be done by the Quality Assurance and plant Head.

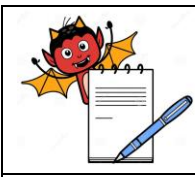

#### **OPERATIONAL QUALIFICATION FOR TABLET HARDNESS TESTER**

#### 2.4 Requalification:

#### **Operational Qualification to be repeated incase of**

- Replacement of any major component -
- Major modification in the existing instrument -
- During monitoring if instrument. is found to be malfunctioning -
- Shifting of the instrument from one location to another -

#### 2.5 Instrument Identification

The instrument is identified as *Tablet Hardness Tester*,

|                         | Dr. Schleuniger Pharmatron AG   |
|-------------------------|---------------------------------|
| Model                   | : <b>8M</b>                     |
| Serial No.              | :                               |
| In-house Instrument No. | :                               |
| Name of the Supplier    | : Dr. Schleuniger Pharmatron AG |
| Purchase Order No. :    | Dated                           |

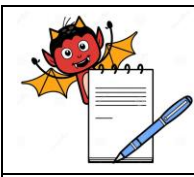

#### **OPERATIONAL QUALIFICATION FOR TABLET HARDNESS TESTER**

#### **3.0** Operational Qualification Procedure

- 1) A draft SOP shall be prepared on the basis of manufacturer guide / instrument manual for operation before the Qualification testing.
- Prior to the Qualification test, the Personnel shall be trained by the Engineer from the Manufacturer / supplier on the operational features of the instrument. This training shall be recorded in Section 3.1.
- 3) The trained personnel shall carry out the Operational Qualification along with the Service Engineer, following the Procedures mentioned under Section 3.2.1 for Key Functionality and Safety Features. Record the observations of Qualification Test in Test Data Sheet of Section 3.2.1. Checkpoints designed for the purpose of OQ are also aimed at verification of these draft SOPs.
- Operate the instrument as per the draft SOP. Record the change if any and confirm the SOP. Report the confirmation of SOP in the Section 3.3.
- 5) Report the deficiency from the specified function, if any in the section 3.4

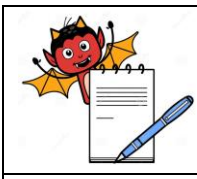

#### **OPERATIONAL QUALIFICATION FOR TABLET HARDNESS TESTER**

#### 3.1 Training

Date: \_\_\_\_\_

Title: Tablet Hardness Tester – 8M

Name of the Trainers: \_\_\_\_\_

| S.No. | Name of the Trainee | Employee Number | Signature |
|-------|---------------------|-----------------|-----------|
| 1.    |                     |                 |           |
| 2.    |                     |                 |           |
| 3.    |                     |                 |           |
| 4.    |                     |                 |           |
| 5.    |                     |                 |           |
| 6.    |                     |                 |           |
| 7.    |                     |                 |           |
| 8.    |                     |                 |           |
| 9.    |                     |                 |           |
| 10.   |                     |                 |           |

Signature of Trainer(s): \_\_\_\_\_

Date: \_\_\_\_\_

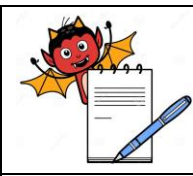

#### **OPERATIONAL QUALIFICATION FOR TABLET HARDNESS TESTER**

#### **3.2.** Key Functionality & Safety Features:

#### A. Purpose:

The purpose of this procedure is to demonstrate that the control panel and other manual operations (if any) of Tablet hardness Tester -8M function as specified by the manufacturer.

#### B. Testing:

- 1. Check all the displays on the panel are identified.
- 2. Turn on the power from the electrical panel.
- 3. Set the control(s) on the panel.
- 4. Verify functionality of each component on the panel as well as the keyboard against its Specified functions.
- 5. Observe and record the responses in the Test Data Sheet, under section 3.2.1.

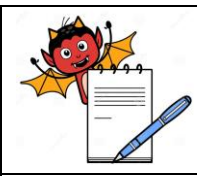

#### OPERATIONAL QUALIFICATION FOR TABLET HARDNESS TESTER

#### **3.2.1** TEST DATA SHEET (Confirmation of Services Connection):

| S.No. | Test Particulars                                                                         | Specified Function                                                                    | Observations | Checked By |
|-------|------------------------------------------------------------------------------------------|---------------------------------------------------------------------------------------|--------------|------------|
| A     | SETTINGS                                                                                 |                                                                                       |              |            |
| 1.    | Switch ON the A/C power supply<br>and the switch at the back of the<br>instrument        | The display shows<br>TEST SETUP<br>PRODUCT SETUP<br>GLOBAL<br>SETTINGS<br>CALIBRATION |              |            |
| 2.    | Move the curser down by using<br>the down arrow key on the<br>keyboard or the instrument | Display shows<br>VERIFICATIONS<br>PRINT<br>SECURITY                                   |              |            |
| 3.    | Press the right arrow key                                                                | The display shows<br>MODE<br>PRINTOUT<br>REPORT<br>LIMITS                             |              |            |
| 4.    | Press the right arrow key                                                                | The display shows<br>MODE<br>MANUAL                                                   |              |            |
| 5.    | Select the mode either MANUAL<br>or AUTOMATIC                                            | Use the up and down<br>key and press<br>ENTER                                         |              |            |

#### Verified By:

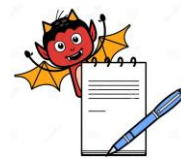

|       | <b>OPERATIONAL QUALIFIC</b>                                                  | ATION FOR TABLET                                              | HARDNESS TES | TER        |
|-------|------------------------------------------------------------------------------|---------------------------------------------------------------|--------------|------------|
| S.No. | Test Particulars                                                             | Specified Function                                            | Observations | Checked By |
| 6.    | Move the curser down to<br>PRINTOUT and press the right<br>arrow key         | The display shows<br>PRINTOUT<br>GRAPH                        |              |            |
| 7.    | Select the type of print out. Use<br>up and down key and then press<br>ENTER | Cursor should move<br>as per movement                         |              |            |
| 8.    | Move the cursor to REPORT and press the right arrow key                      | The display shows<br>DATE<br>GRAPH                            |              |            |
| 9.    | Press the right arrow key                                                    | The display shows<br>HEADER<br>SETUP<br>STATISTICS<br>NOMINAL |              |            |
| 10.   | Press the right arrow key                                                    | The display shows<br>HEADER<br>ON                             |              |            |
| 11.   | Select the header. Use up and down key and press ENTER                       | Cursor should move<br>as per movement                         |              |            |
| 12.   | Move the cursor to setup and<br>press right arrow key                        | The display shows<br>SETUP<br>ON                              |              |            |

#### Verified By:

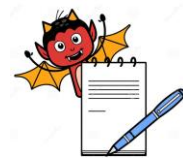

#### **OPERATIONAL QUALIFICATION FOR TABLET HARDNESS TESTER** S.No. Test Particulars **Specified Function** Observations Checked By Select the SETUP. Use up and Cursor should move 13. down key and press ENTER as per movement Move the cursor to STATISTICS The display shows 14. STATISTICS and press the right arrow key ON Select the STATISTICS. Use up Cursor should move 15. and down key and press ENTER as per movement The display shows Move the cursor to NOMINAL 16. and press the right arrow key NOMINAL ON Move the cursor to the The display shows 17. PLAUSIBILITY and press right PLAUSIBILITY arrow key ON Similarly put "ON" the T1 Cursor should move 18. Limits, T2 Limits, Mean, Max, as per movement Min, Range, S Absolute, S Relative, T1 Violation, T2 Violation and Values. Use up and down key and press ENTER

Verified By:

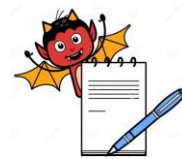

| S.No. | Test Particulars                                              | Specified Function                                                   | Observations | Checked B |
|-------|---------------------------------------------------------------|----------------------------------------------------------------------|--------------|-----------|
| 19.   | Press Left arrow key                                          | The display shows<br>DATA<br>GRAPH                                   |              |           |
| 20.   | Move the cursor to the GRAPH<br>and press the right arrow key | The display shows<br>HEADER<br>LINE GRAPH<br>HISTOGRAM<br>PLOT BREAK |              |           |
| 21.   | Press the right arrow key                                     | The display shows<br>HEADER<br>ON                                    |              |           |
| 22.   | Press ENTER                                                   | The display shows<br>HEADER<br>LINE GRAPH<br>HISTOGRAM<br>PLOT BREAK |              |           |
| 23.   | Similarly move the cursor to each item                        | Individual item<br>should be in "ON"<br>position                     |              |           |
| 24.   | Press the right arrow key                                     | The display shows<br>DATA<br>GRAPH                                   |              |           |

#### Verified By:

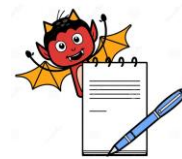

|       | <b>OPERATIONAL QUALIFIC</b>                                    | ATION FOR TABLET                                                                  | HARDNESS TES | TER        |
|-------|----------------------------------------------------------------|-----------------------------------------------------------------------------------|--------------|------------|
| S.No. | Test Particulars                                               | Specified Function                                                                | Observations | Checked By |
| 25.   | Again Press the Left arrow key                                 | The display shows<br>MODE<br>PRINTOUT<br>REPORT<br>LIMITS                         |              |            |
| 26.   | Move the cursor to the LIMITS<br>and click the right arrow key | The display shows<br>PLAUSIBILITY<br>T1, T2                                       |              |            |
| 27.   | Press on the right arrow key                                   | The display shows<br>*PLAUSIBILITY<br>abs                                         |              |            |
| 28.   | Press ENTER key                                                | The display shows<br>PLAUSIBILITY<br>T1, T2                                       |              |            |
| 29.   | Move the cursor to the T1, T2<br>and click right arrow key     | The display shows<br>*T1, T2<br>abs                                               |              |            |
| 30.   | Press twice on the left arrow key                              | The display shows<br>TEST SETUP<br>PRODUCT SETUP<br>GLOBAL SETTING<br>CALIBRATION |              |            |

#### Verified By:

Name: \_\_\_\_\_\_ Date: \_\_\_\_\_ Date: \_\_\_\_\_

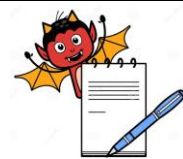

|       | OPERATIONAL QUALIFIC                                                                                                    | CATION FOR TABLET                                                | HARDNESS TES | TER        |
|-------|----------------------------------------------------------------------------------------------------|------------------------------------------------------------------|--------------|------------|
| S.No. | Test Particulars                                                                                                    | Specified Function                                               | Observations | Checked By |
| 31.   | Move the cursor to the<br>PRODUCT SETUP and Press<br>right arrow key                                                                                                    | The display shows<br>SELECT PROD #<br>VIEW<br>EDIT<br>DELETE     |              |            |
| 32.   | Press the right arrow key                                                                                                    | The display shows<br>SELECT PROD #<br>0                          |              |            |
| 33.   | Select the product number. Use<br>Up and Down arrow key and<br>press ENTER                                                                                                | Cursor should move<br>as per key movement                        |              |            |
| 34.   | Move the cursor to EDIT and<br>Press right arrow key                                                                                                    | The display shows<br>PRODUCT #<br>NAME<br>NUMBER<br>BATCH ID     |              |            |
| 35.   | Enter the Name, Number, Batch<br>ID, Press ID, Container Number,<br>Operator and Comment id<br>applicable. Use the letter keys<br>and the Number keys of the key<br>board | Should display the respective number and letters                 |              |            |
| 36.   | Move the cursor to the sample<br>size and press right arrow key                                                                                                    | The display shows<br>WEIGHT<br>THICKNESS<br>DIAMETER<br>HARDNESS |              |            |

#### Verified By:

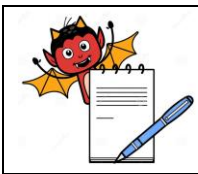

### OPERATIONAL QUALIFICATION FOR TABLET HARDNESS TESTER

|   | S.No. | Test Particulars                                                                                                    | Specified Function                                                | Observations | Checked By |
|---|-------|----------------------------------------------------------------------------------------------------|-------------------------------------------------------------------|--------------|------------|
|   | 37.   | Press on the right arrow key                                                                                                    | The display shows<br>WEIGHT<br>0                                  |              |            |
|   | 38.   | Press ENTER                                                                                                    | The display shows<br>WEIGHT<br>THICKNESS<br>DIAMETER<br>HARDNESS  |              |            |
|   | 39.   | Move the cursor to each of the<br>parameter and enter the No. of<br>tests to be carried out for each<br>parameters and then Press left<br>arrow key | The display shows<br>SAMPLE SIZE<br>PARAMETER<br>BACKOFF<br>DELAY |              |            |
| - | 40.   | Move the cursor to the parameter<br>and Press the right arrow key                                                                                   | The display shows<br>WEIGHT<br>THICKNESS<br>DIAMETER<br>HARDNESS  |              |            |

Verified By:

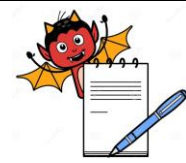

|       | OPERATIONAL QUALIFIC                                 | CATION FOR TABLET                                                                                                    | HARDNESS TES | TER        |
|-------|------------------------------------------------------|----------------------------------------------------------------------------------------------------|--------------|------------|
| S.No. | Test Particulars                                     | Specified Function                                                                                                    | Observations | Checked By |
| 41.   | Press the right arrow key                            | The display shows<br>UNIT<br>NOMINAL<br>+ PL %<br>- PL %<br>+ PL abs<br>- PL abs<br>+ T2 %<br>- T2 %<br>+ T1 %<br>- T1 %<br>+T2 abs<br>- T2 abs<br>- T2 abs<br>- T2 abs | Observations |            |
| 42.   | Make all the above item zero.<br>Use up and down key | +11 abs<br>- T1 abs<br>Should display zero                                                                                                    |              |            |
| 43.   | Press the left arrow key                             | The display shows<br>WEIGHT<br>THICKNESS<br>DIAMETER<br>HARDNESS                                                                                                    |              |            |

Verified By:

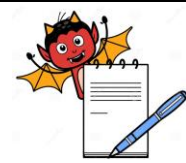

| OPERATIONAL QUALIFICATION FOR TABLET HARDNESS TESTER |                                  |                    |              |            |
|------------------------------------------------------|----------------------------------|--------------------|--------------|------------|
| S.No.                                                | Test Particulars                 | Specified Function | Observations | Checked By |
| 11                                                   | Move the cursor to the           | The display shows  |              |            |
|                                                      | THICKNESS and click the right    | UNIT               |              |            |
|                                                      | arrow key                        | NOMINAL            |              |            |
|                                                      |                                  | + PL %             |              |            |
|                                                      |                                  | - PL %             |              |            |
|                                                      |                                  | + PL abs           |              |            |
|                                                      |                                  | - PL abs           |              |            |
|                                                      |                                  | + T2 %             |              |            |
|                                                      |                                  | - T2 %             |              |            |
|                                                      |                                  | + T1 %             |              |            |
|                                                      |                                  | - T1 %             |              |            |
|                                                      |                                  | +T2 abs            |              |            |
|                                                      |                                  | - T2 abs           |              |            |
|                                                      |                                  | +T1 abs            |              |            |
|                                                      |                                  | - T1 abs           |              |            |
| 15                                                   | Similarly Move the cursor to the | The display shows  |              |            |
| 45.                                                  | DIAMETER and HARDNESS            | UNIT               |              |            |
|                                                      |                                  | NOMINAL            |              |            |
|                                                      |                                  | + PL %             |              |            |
|                                                      |                                  | - PL %             |              |            |
|                                                      |                                  | + PL abs           |              |            |
|                                                      |                                  | - PL abs           |              |            |
|                                                      |                                  | + T2 %             |              |            |
|                                                      |                                  | - T2 %             |              |            |
|                                                      |                                  | + T1 %             |              |            |
|                                                      |                                  | - T1 %             |              |            |
|                                                      |                                  | +T2 abs            |              |            |
|                                                      |                                  | - T2 abs           |              |            |
|                                                      |                                  | +T1 abs            |              |            |
|                                                      |                                  | - T1 abs           |              |            |

#### Verified By:

Name: \_\_\_\_\_\_ Date: \_\_\_\_\_ Date: \_\_\_\_\_

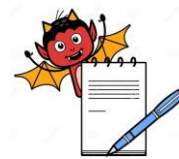

| OPERATIONAL QUALIFICATION FOR TABLET HARDNESS TESTER |                                                                                                    |                                                                                   |              |            |
|------------------------------------------------------|----------------------------------------------------------------------------------------------------|-----------------------------------------------------------------------------------|--------------|------------|
| S.No.                                                | Test Particulars                                                                                                    | Specified Function                                                                | Observations | Checked By |
| 46.                                                  | Press the left arrow key                                                                                                    | The display shows<br>SAMPLE SIZE<br>PARAMETERS<br>BACKOFF<br>DELAY                |              |            |
| 47.                                                  | Move the cursor to BACK OFF<br>and press the right arrow key and<br>enter the back off distance<br>depending on the size of the tablet.<br>Use the numerical or up and down<br>keys of the key board | Cursor should move<br>to back off distance<br>set                                 |              |            |
| 48.                                                  | Similarly enter the delay time only<br>if the test to be carried out in the<br>AUTO mode. Use the numerical or<br>up and down keys of the key board                                                  | The numerical values<br>should be displayed<br>as per respective key.             |              |            |
| 49.                                                  | Move the cursor to UD factor and<br>enter in the factor if you are using<br>any other unit than N, kp, or Sc.<br>Use the numerical or up and down<br>keys of the key board                           | The numerical values should be displayed as per respective key.                   |              |            |
| 50.                                                  | press twice the left arrow key                                                                                                    | The display shows<br>TEST SETUP<br>PRODUCT SETUP<br>GLOBAL SETTING<br>CALIBRATION |              |            |

Verified By:

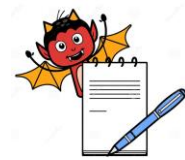

| OPERATIONAL QUALIFICATION FOR TABLET HARDNESS TESTER |                                                                                                    |                                                                                                    |              |            |
|------------------------------------------------------|----------------------------------------------------------------------------------------------------|----------------------------------------------------------------------------------------------------|--------------|------------|
| S.No.                                                | Test Particulars                                                                                                    | Specified Function                                                                                                    | Observations | Checked By |
| 51.                                                  | Move the cursor to GLOBAL<br>SETTING and press right arrow<br>key                                                            | The display shows<br>LANGUAGE<br>DEFAULT<br>DATE FORMAT<br>DAT E<br>TIME<br>COMMUNICATIO<br>N<br>BALANCE<br>AUDIBLE SIGNAL<br>FACTORY<br>DEFAULTS<br>FEED RATE<br>PRIMARY<br>HEADER<br>CAL. INTERVAL<br>VER. INTERVAL<br>VER. INTERVAL<br>CHR / DEFAULTS<br>PAPER FORMAT<br>PRINTER TYPE<br>TEST STAMP<br>TECHNICAL<br>MODE |              |            |
| 52.                                                  | Choose the language, date<br>format, date, time, type of<br>balance, printer type, paper<br>format. Press the left arrow key | The display shows<br>TEST SETUP<br>PRODUCT SETUP<br>GLOBAL SETUP<br>CALIBRATION                                                                                                    |              |            |

Verified By:

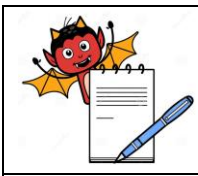

#### OPERATIONAL QUALIFICATION FOR TABLET HARDNESS TESTER

| S.No | Test Particulars                                                                                                    | Specified Function                                                                                                    | Observations | Checked<br>By |
|------|----------------------------------------------------------------------------------------------------|----------------------------------------------------------------------------------------------------|--------------|---------------|
| B)   | OPERATION                                                                                                    |                                                                                                    |              |               |
| 1.   | Switch the instrument "ON"                                                                                               | The beep sound is<br>produced and display<br>shows<br>8M - 400 N<br>01921 - DH - 01921<br>Version 1.35<br>Press any key |              |               |
| 2    | Keep the instrument in<br>MANUAL mode. Move the<br>cursor to TEST SETUP and<br>select MANUAL mode                        | Instrument should be in MNAUAL Mode.                                                                                    |              |               |
| 3    | Keep the first tablet in the jaw<br>and press the "RUN" button on<br>the frontplate or F10 key on the<br>keyboard        | Instrument will display<br>that the tester is in manual<br>mode and both the date<br>and time of test                   |              |               |
| 4    | Press again the "RUN" or F10.                                                                                            | the slide will move<br>forward at full speed                                                                            |              |               |
| 5.   | When the slide contacts that<br>tablet, it will retract the backoff<br>distance set during the<br>configuration and stop | The display will show<br>0D : 0.00 mm<br>0H : 0.00 kp or any<br>other unit set                                          |              |               |

Verified By:

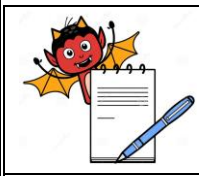

#### OPERATIONAL QUALIFICATION FOR TABLET HARDNESS TESTER

| S.No | Test Particulars                                     | Specified Function                                                                                                    | Observations | Checked<br>By |
|------|------------------------------------------------------|----------------------------------------------------------------------------------------------------|--------------|---------------|
| 6.   | Press " RUN " or F10.                                | The jaw will move and on<br>contact with the tablet, will<br>give a beeps sound and<br>The display shows<br>1D : X mm or any<br>other specific value<br>0H : 0.00 kp or any<br>other unit set |              |               |
| 7.   | The jaw automatically moves<br>and break the tablet. | The display shows<br>1D : X mm or any<br>other specific value<br>1H : Y kp or any<br>other unit set                                                                                           |              |               |

Verified By:

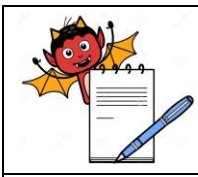

#### OPERATIONAL QUALIFICATION FOR TABLET HARDNESS TESTER

| S.No | Test Particulars                  | <b>Specified Function</b>    | Observations | Checked By |
|------|-----------------------------------|------------------------------|--------------|------------|
| 08   | After the completion of the       | it will show the specific    |              |            |
| 00.  | specific test.                    | parameter with the tick      |              |            |
|      |                                   | mark.                        |              |            |
| 00   | Stopping of test in middle        | Use the "STOP" key on        |              |            |
| 0).  |                                   | front plate or F11 key on    |              |            |
|      |                                   | the keyboard                 |              |            |
| C)   | OPERATION OF THE INST             | RUMENT WITHOUT SOF           | TWARE IN AU  | JTO MODE   |
| 1    | Switch the instrument "ON"        | The beep sound is            |              |            |
| 1.   |                                   | produced and display         |              |            |
|      |                                   | shows                        |              |            |
|      |                                   | 8M - 400 N                   |              |            |
|      |                                   | 01921 – DH – 01921           |              |            |
|      |                                   | Version 1.35                 |              |            |
|      |                                   | Press any key                |              |            |
| 2    | Set the number of measurment      | Number of measurements       |              |            |
| 2.   | to be carried out by going in the | can be set                   |              |            |
|      | sample size and keping the        |                              |              |            |
|      | weight paraneters to zero. This   |                              |              |            |
|      | can be done by going in the       |                              |              |            |
|      | sample size and keeping the       |                              |              |            |
|      | weight parameters to zero         |                              |              |            |
| 3.   | Keep the instrument in AUTO       | Move the cursor to TEST      |              |            |
| 0.   | mode and set the delay time as    | SETUP and select AUTO        |              |            |
|      | requires                          | mode                         |              |            |
| 4.   | Keep the first tablet in the jaw  | Instrument will display      |              |            |
|      | and press the "RUN" button on     | that the tester is in AUTO   |              |            |
|      | the frontplate or F10 key on the  | mode and both the date       |              |            |
|      | key board                         | and time of the test started |              |            |

Verified By:

Name: \_\_\_\_\_\_ Date: \_\_\_\_\_ Date: \_\_\_\_\_

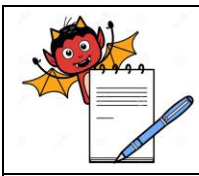

#### OPERATIONAL QUALIFICATION FOR TABLET HARDNESS TESTER

| S.No | Test Particulars                   | Specified Function    | Observations | Checked By |
|------|------------------------------------|-----------------------|--------------|------------|
| 5    | Press again the "RUN" or F10.      | The slide will move   |              |            |
| 5.   |                                    | forward at full speed |              |            |
| 6    | When the slide contacts the        | The display shows     |              |            |
| 0.   | tablet, it will react the back off | 0D : 0.00 mm          |              |            |
|      | distance set during the            | 0H : 0.00 kp or any   |              |            |
|      | cinfuguration and stop.            | other unit set        |              |            |
| 7    | Jaw will move automatically        | The display shows     |              |            |
| 7.   | and on contact with the tablet,    | 1D : X mm or any      |              |            |
|      | will give a beep sound.            | specific value        |              |            |
|      |                                    | 0H : 0.00 kp or any   |              |            |
|      |                                    | other unit set        |              |            |
| 8    | Jaw will automatically move        | The display shows     |              |            |
| 0.   | and break the tablet               | 1D : X mm or any      |              |            |
|      |                                    | specific value        |              |            |
|      |                                    | 1H : Y kp or any      |              |            |
|      |                                    | other unit set        |              |            |

Verified By:

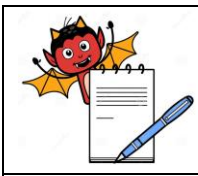

#### OPERATIONAL QUALIFICATION FOR TABLET HARDNESS TESTER

| S.No | Test Particulars                              | Specified Function                                                 | Observations | Checked<br>By |
|------|-----------------------------------------------|--------------------------------------------------------------------|--------------|---------------|
| 09.  | The jaw will start moving automatically again | After the set delay time for testing the next tablet               |              |               |
| 10.  | Once the specific test is over                | It will show that<br>parameters with tick mark.                    |              |               |
| 11.  | Stopping of test in middle                    | Use the "STOP" key on<br>front plate or F11 key on<br>the keyboard |              |               |

Verified By:

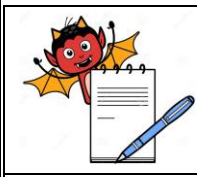

#### **OPERATIONAL QUALIFICATION FOR TABLET HARDNESS TESTER**

#### **3.3 SOP Verification:**

| Draft SOP No. | : SAP/0 |
|---------------|---------|
|               |         |

 Title
 : Operation, Calibration and cleaning of Tablet Hardness

 Tester (8M)

Operate the instrument. as per the draft SOP and record the details given below:

Operated By : .....

Checked By : .....

The operating personnel understand and follow the SOP description (Yes/No) : YES

Changes required in draft SOP (If any) : \_\_\_\_\_

SOP to be revised (Yes/No) :

| If yes, Review No | · |
|-------------------|---|
|-------------------|---|

Remarks: SOP Confirmed / Not Confirmed

Verified By:

Name : \_\_\_\_\_\_ Date : \_\_\_\_\_ Date : \_\_\_\_\_

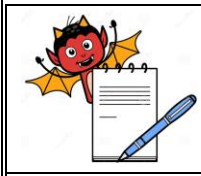

#### **OPERATIONAL QUALIFICATION FOR TABLET HARDNESS TESTER**

| 3.2 | <b>Deficiency (if any) and Corrective Action Report</b> |
|-----|---------------------------------------------------------|
|     | If there is no deficiency, then write NA                |

Description of deficiency and date observed:

Person, responsible for corrective action and date assigned:

| Conducted By :    | Approved By :    |  |
|-------------------|------------------|--|
| Date:             | Date:            |  |
| omments (if any): |                  |  |
| erified By:       |                  |  |
| ame:              | Signature: Date: |  |

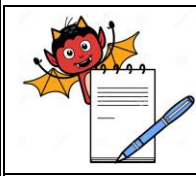

#### OPERATIONAL QUALIFICATION FOR TABLET HARDNESS TESTER

#### 4.0 Acceptance Criteria:

Operational Qualification shall be considered acceptable when all the conditions specified in various data sheets under section 3.0 have been met.

Any deviation from the acceptance criteria of the specific check point shall be reported and decision should be taken for the rejection, replacement or rectification of the instrument / component.

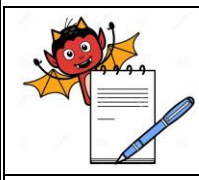

#### **OPERATIONAL QUALIFICATION FOR TABLET HARDNESS TESTER**

#### 5.0 Summary:

| Checks                                    | Observations<br>Yes / No | Remarks (if any) |
|-------------------------------------------|--------------------------|------------------|
| Whether the acceptance criteria of the    |                          |                  |
| protocol and specific checkpoints are met |                          |                  |
| for each of the following                 |                          |                  |
| A] Setting                                |                          |                  |
| B] Operation in Manual Mode               |                          |                  |
| C] Operation in Auto mode                 |                          |                  |

#### 5.1 Conclusion:

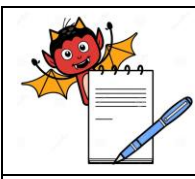

#### **OPERATIONAL QUALIFICATION FOR TABLET HARDNESS TESTER**

#### 5.2 **Post-Approval:**

| Name              | Signature | Date |
|-------------------|-----------|------|
| Quality Control   |           |      |
| Quality Assurance |           |      |
| Plant Head        |           |      |

#### 6.0 Appendix:

#### 6.1 Abbreviations and Definitions

| 00     | Operation Qualification        |
|--------|--------------------------------|
| υų     |                                |
| mm     | - Millimeter                   |
| Min    | - Minutes                      |
| V      | - Volt                         |
| Hz     | - Hertz                        |
| cm     | - Centimeter                   |
| N.A.   | - Not Applicable               |
| S. No. | - Serial Number                |
| Sr.    | - Senior                       |
| mV     | - milli Volt                   |
| °C     | - Degree Centigrade            |
| AC     | - Alternate Current            |
| DC     | - Direct Current               |
| g      | - Gram                         |
| RH     | - Relative Humidity            |
| USP    | - United States Pharmacopoeia  |
| SOP    | - Standard Operating Procedure |

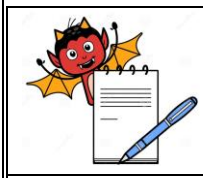

### OPERATIONAL QUALIFICATION FOR TABLET HARDNESS TESTER

| Acceptance criteria       | The product, instrument., and / or process specifications<br>and limits, such as acceptable quality level and<br>unacceptable quality level, that are necessary for making a<br>decision to accept or reject. |
|---------------------------|----------------------------------------------------------------------------------------------------|
| Operational qualification | The documented verification that all aspects of a facility,<br>utility, or equipment that can affect product quality operate<br>as intended throughout all anticipated ranges.                                |
| Validation                | Establishing documented evidence that a system does what it purports to do.                                                                                                    |
| Revalidation              | Repetition of the validation process or a specific portion of it                                                                                                    |